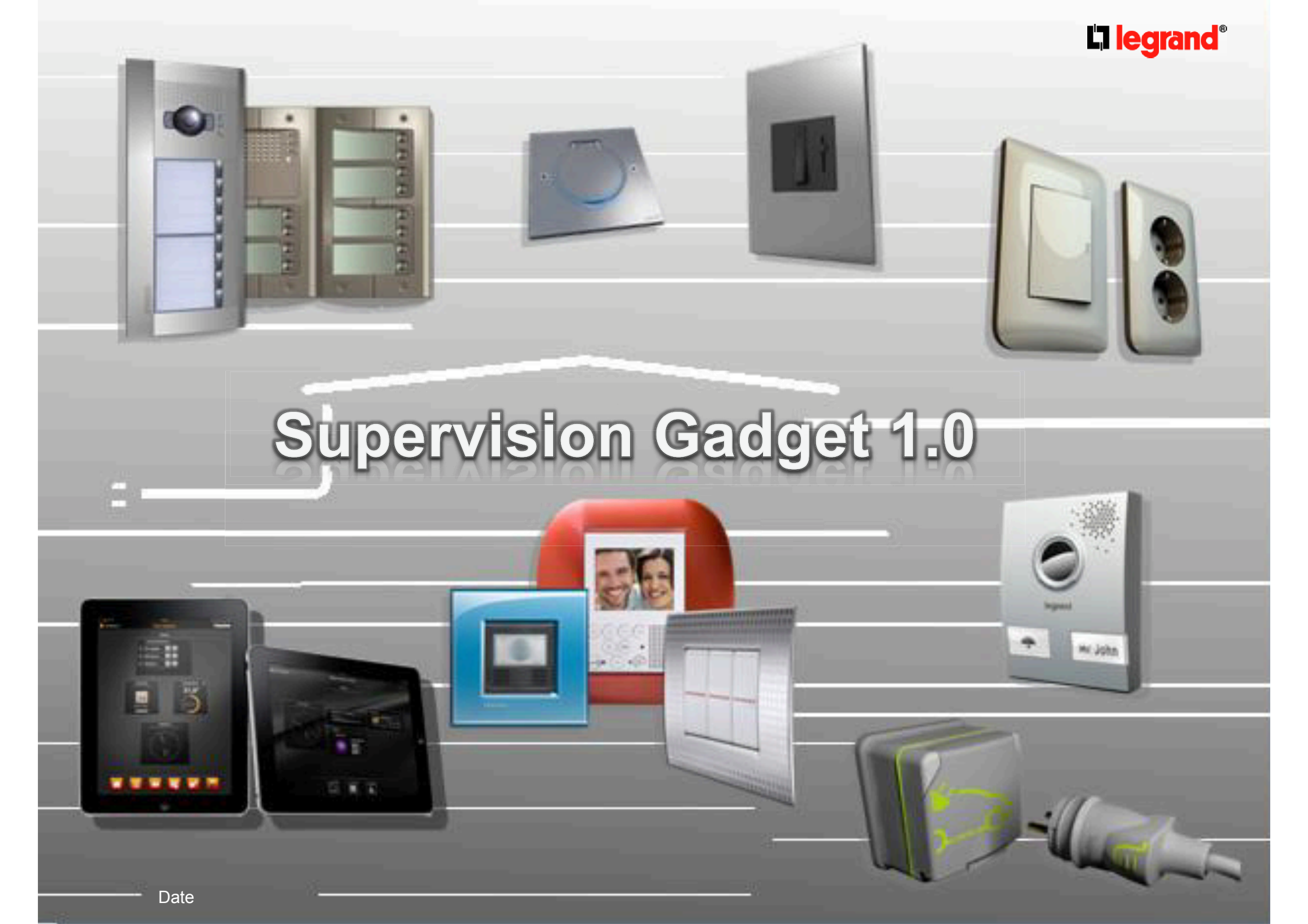

# Supervision Gadget

#### What is it?

- → A multiplatform software for the control of My Home system
  - Compatible with Windows, Mac OS and Linux operating systems

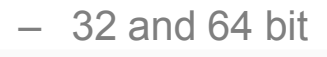

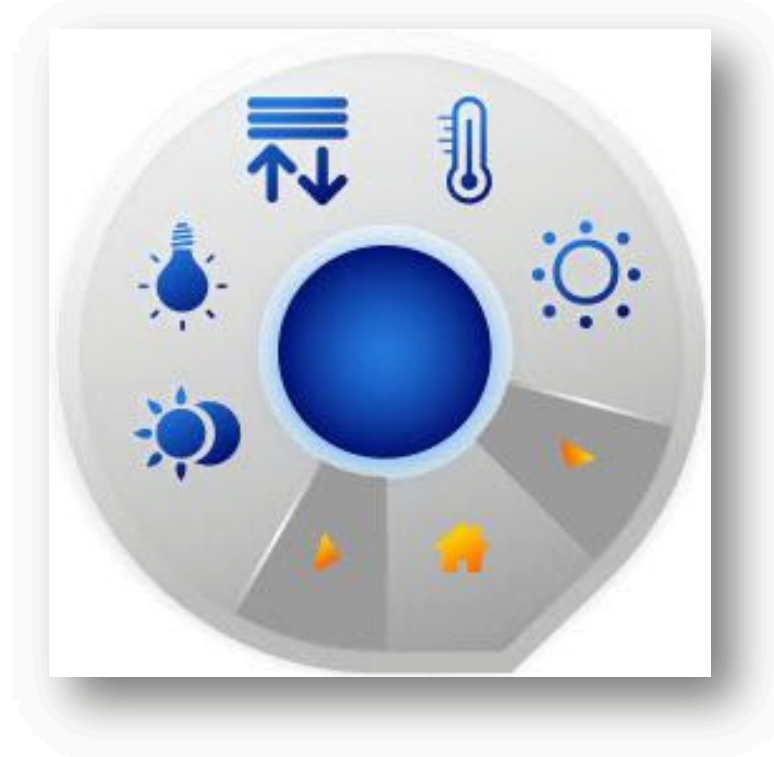

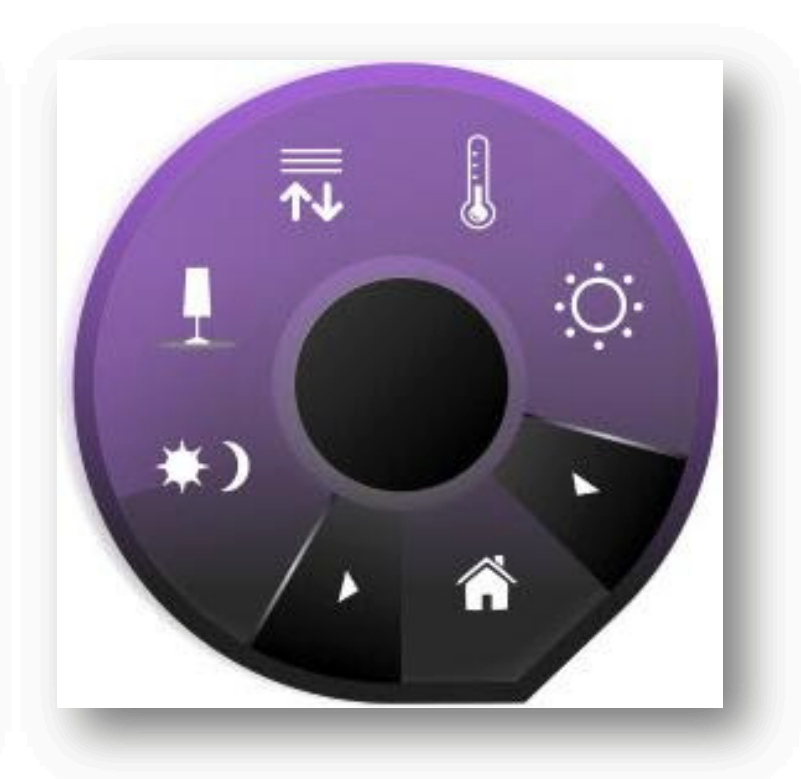

# **Supervision Gadget**

#### Main characteristics

- → Available in Legrand and Bticino version
- $\rightarrow$  It allows to manage following systems
  - Lighting and Automation
  - Scenarios (scenario module and scenario programmer)
  - Temperature control (only temperature visualization)
  - Movement and lighting sensors
- → Multi gateway connection
  - It is possible to manage more systems (web server) at the same time

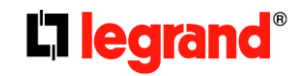

## Installation of the software

- Once installed the software you will find these 3 links in the application / program folder
  - → Configuration software
  - → Supervision gadget
  - → Demo of the supervision gadget

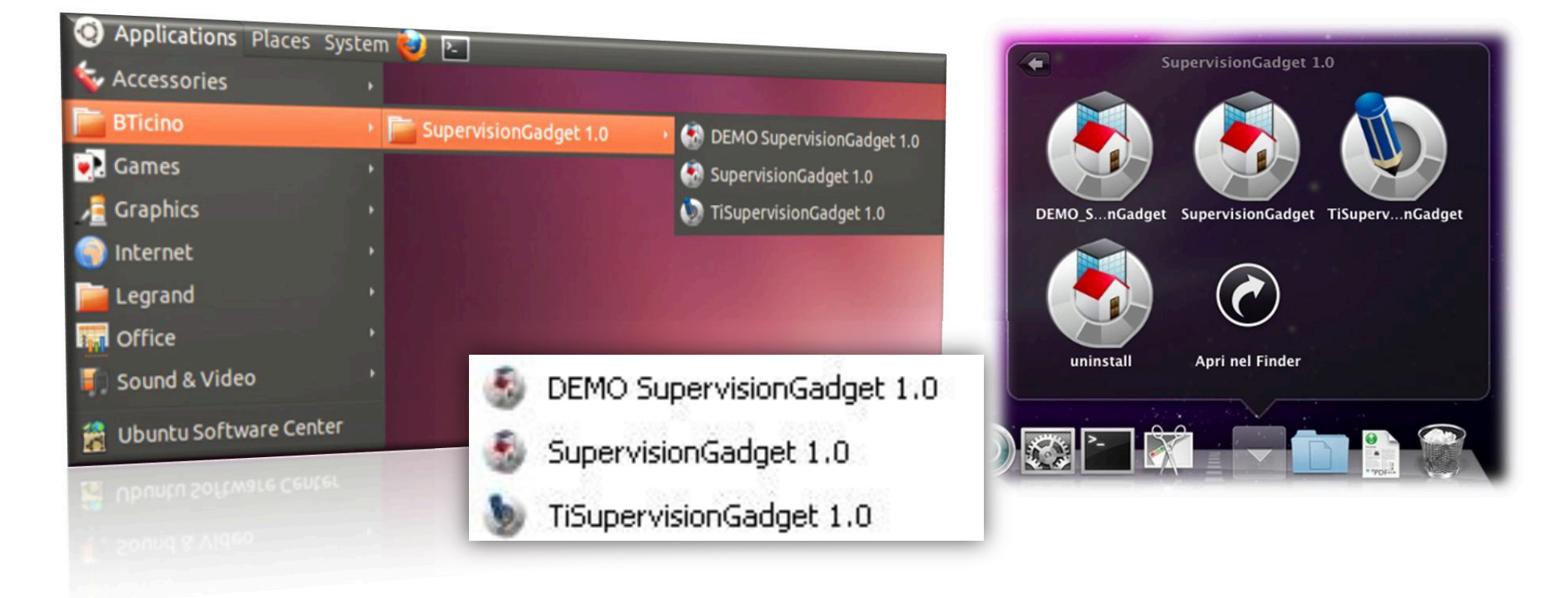

# **Configuration software**

In order to create a project you must use the configuration software

- → Add a new web server for each system you need to manage
- $\rightarrow$  Add items of different systems with related configuration parameters
  - E.g. Light → Description = Table light, Type = dimmer, Address A = 1 and PL = 1
- → Activate the project sending it to the supervision gadget

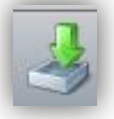

|                                                                                                    | SupervisionGadgetConfig                                                                                                    |              |
|----------------------------------------------------------------------------------------------------|----------------------------------------------------------------------------------------------------|--------------|
| ile <u>T</u> ools Info                                                                                                    | Eile Jools Info                                                                                                    |              |
| <u>° 🔄 🖬 🤳 🕌 🖬 🖬 🖬 🖉 🖉 🖓 🖓 🖓 🖓 🖓 👘 🖓 👘 👘 👘 👘 👘 👘 👘 👘</u>                                                                                                    | bticino 📑 😭 🖓 🖓 🦂 🕌 🖓 🕻                                                                                                    | L'i legrand' |
| <ul> <li>▲ Source Server</li> <li>▲ WebServer</li> <li>▲ Lighting</li> <li>▲ Sensors</li> <li>ℜ Automation</li> <li>⇔ Scenarios</li> <li>③ Thermoregulati</li> <li>▷ ¥ WebServer</li> </ul> | <ul> <li>✓ Gadget</li> <li>General parameters</li> <li>✓ Plant list</li> <li>✓ WebServer</li> <li>✓ Lighting</li> <li>➢ Sensors</li> <li>ℛ Automation</li> <li>※ Scenarios</li> <li>⑦ Thermoregulati</li> <li>✓ WebServer</li> <li>✓ Lighting</li> <li>➢ Sensors</li> <li>ℛ Automation</li> <li>※ Scenarios</li> <li>⑦ Thermoregulati</li> </ul> |              |

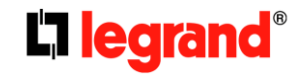

## **Use of Supervision Gadget**

Once you open the main application you will see the gadget with configured functions and related tray icon in the task bar

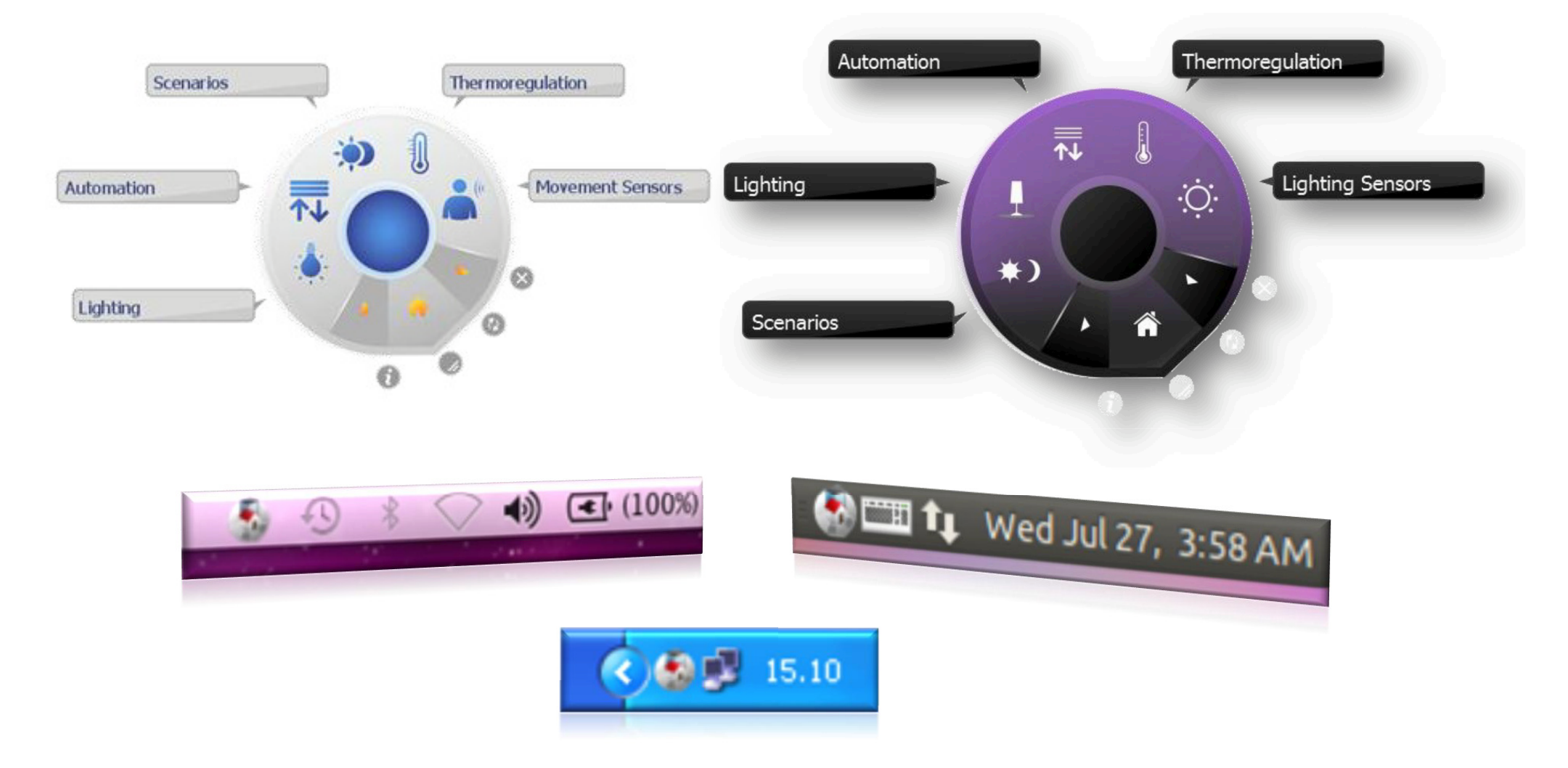

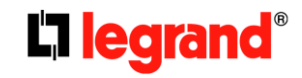

# Main window

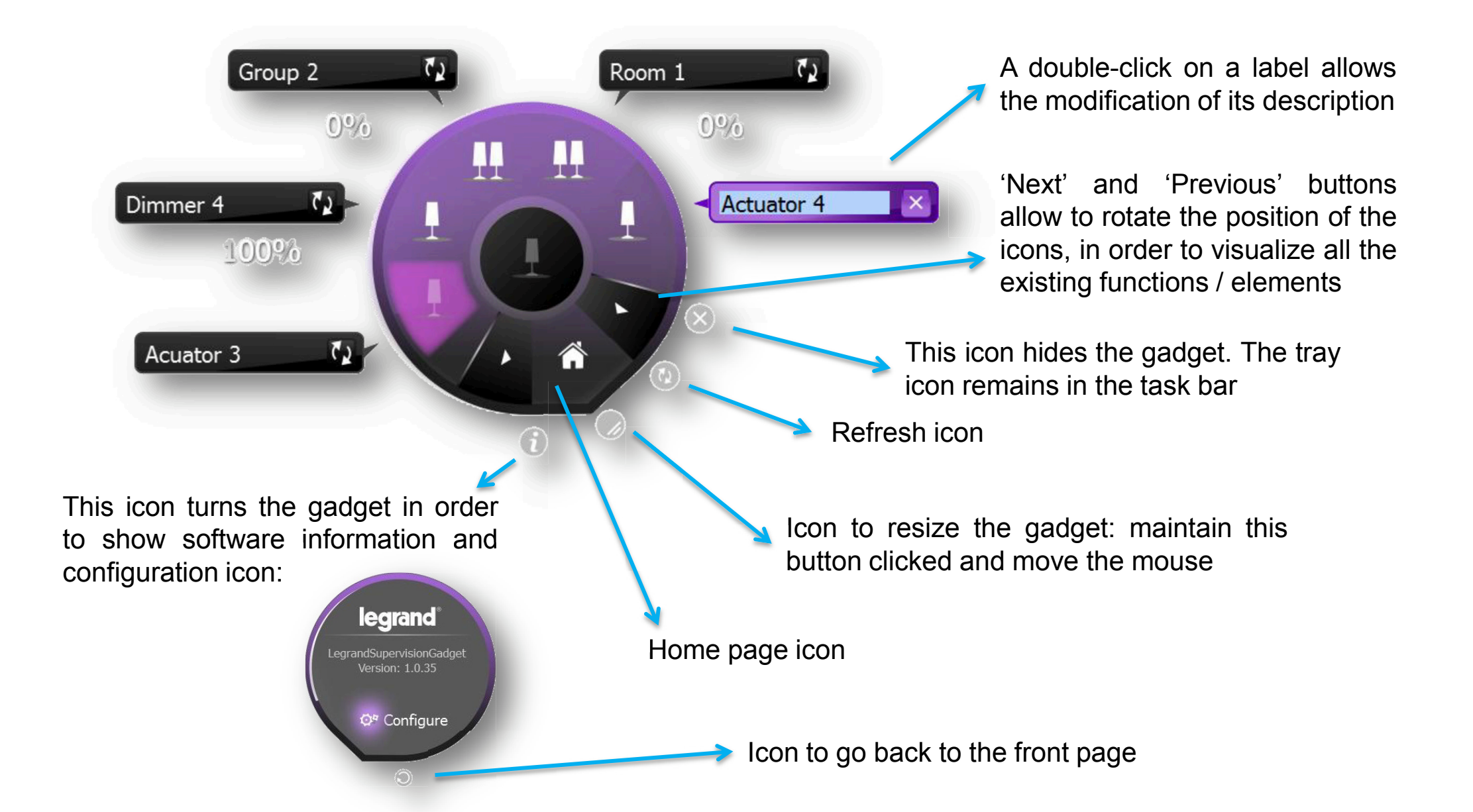

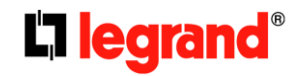

# User configuration window

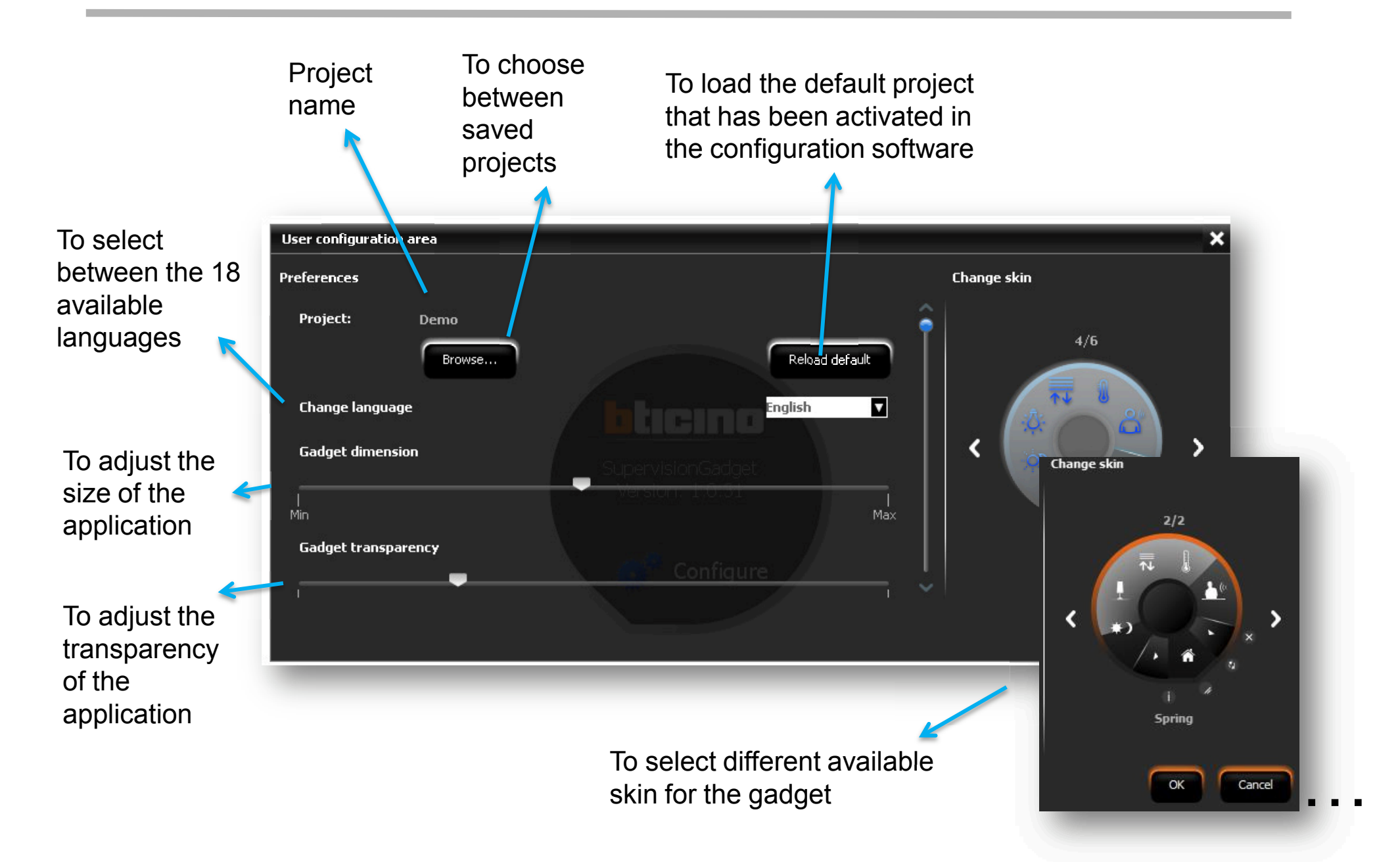

# User configuration window

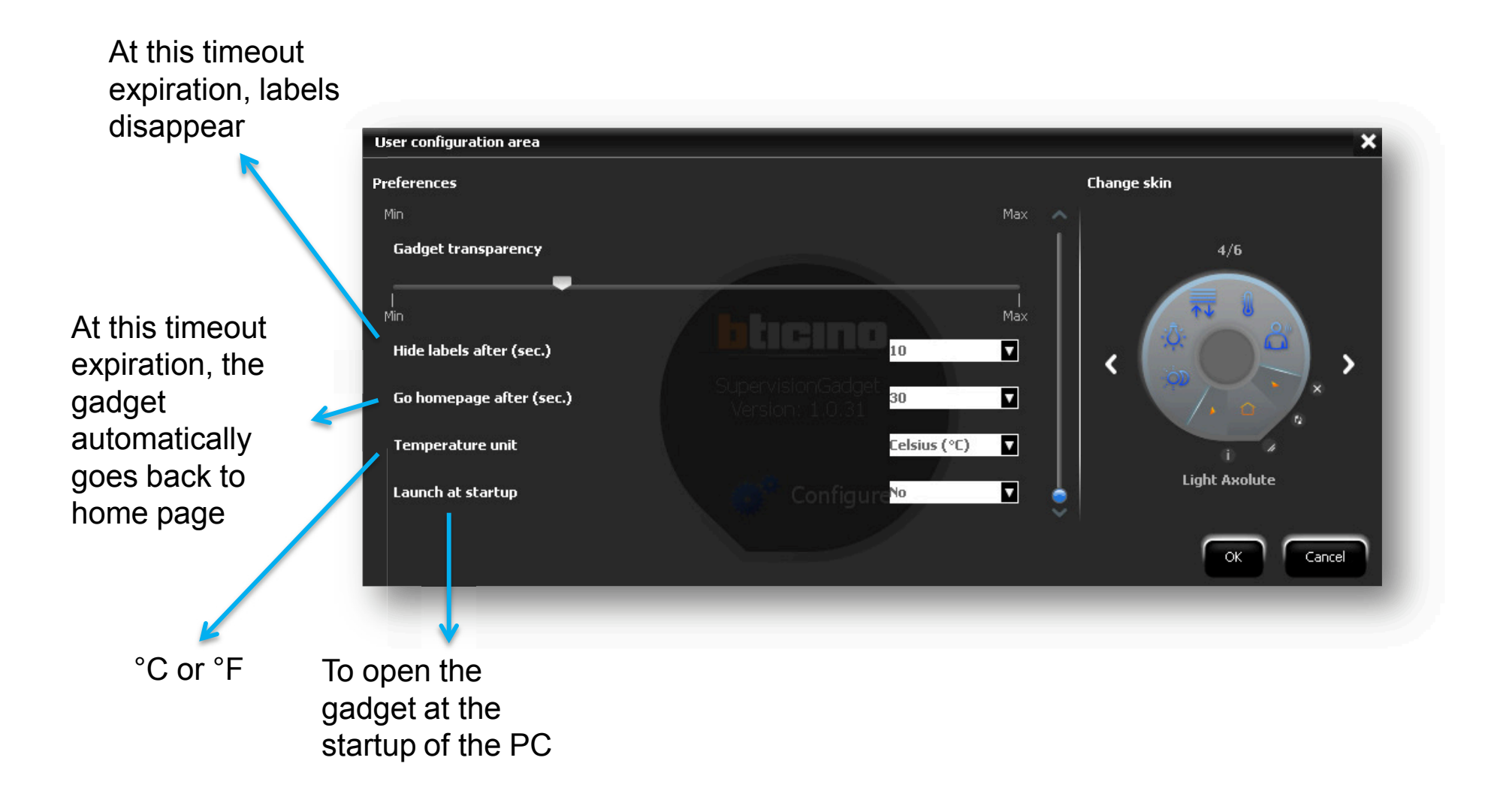

# Gadget structure

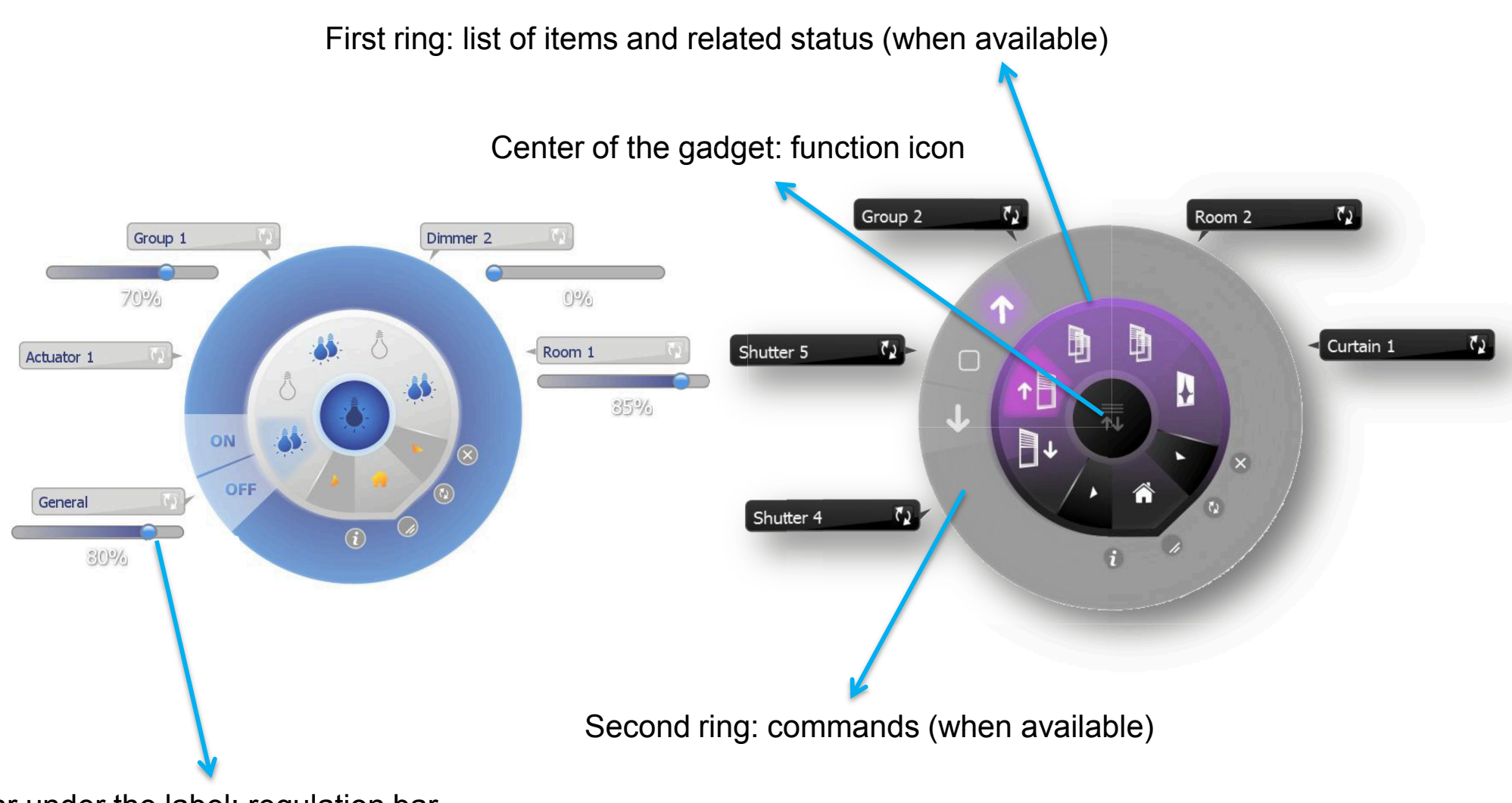

Bar under the label: regulation bar

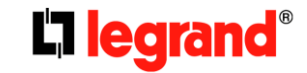

# Lighting and Automation pages

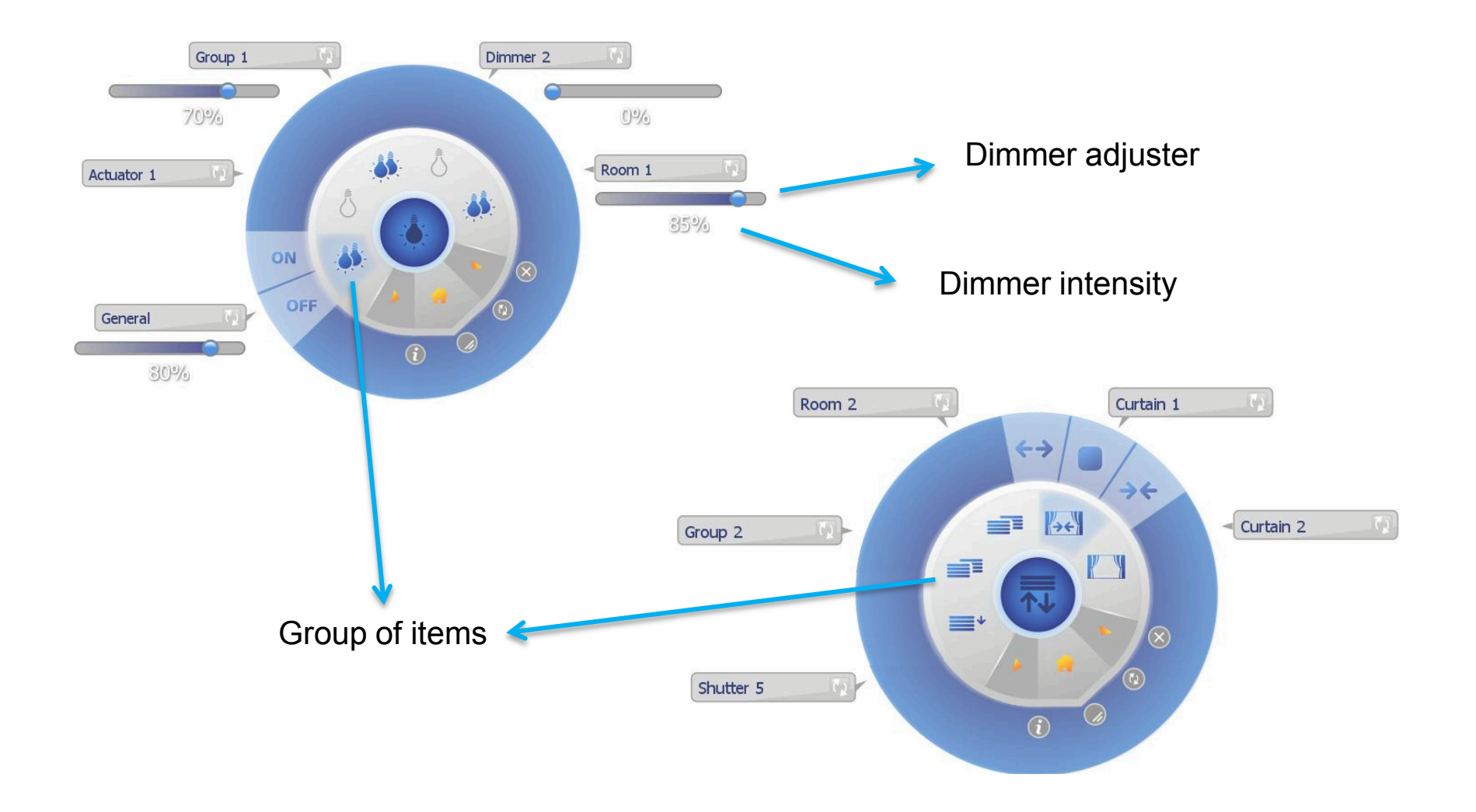

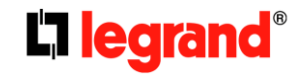

# Scenarios page

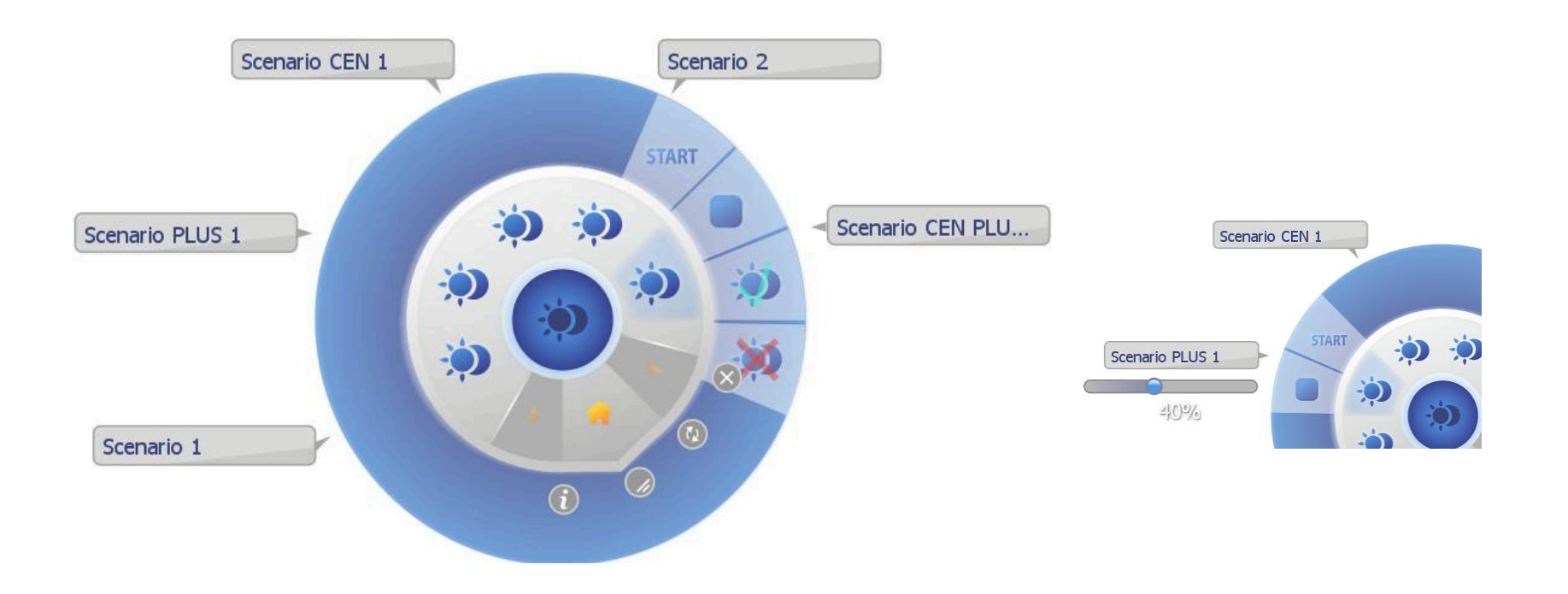

According to the kind of configured scenario you will find different commands:

- Start for scenario module
- Start/Stop, Enable/disable for scenario programmer (CEN)
- Start/Stop and regulation for Scenario Plus (dedicated to lighting management)

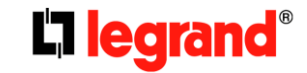

# Temperature and Lighting sensors page

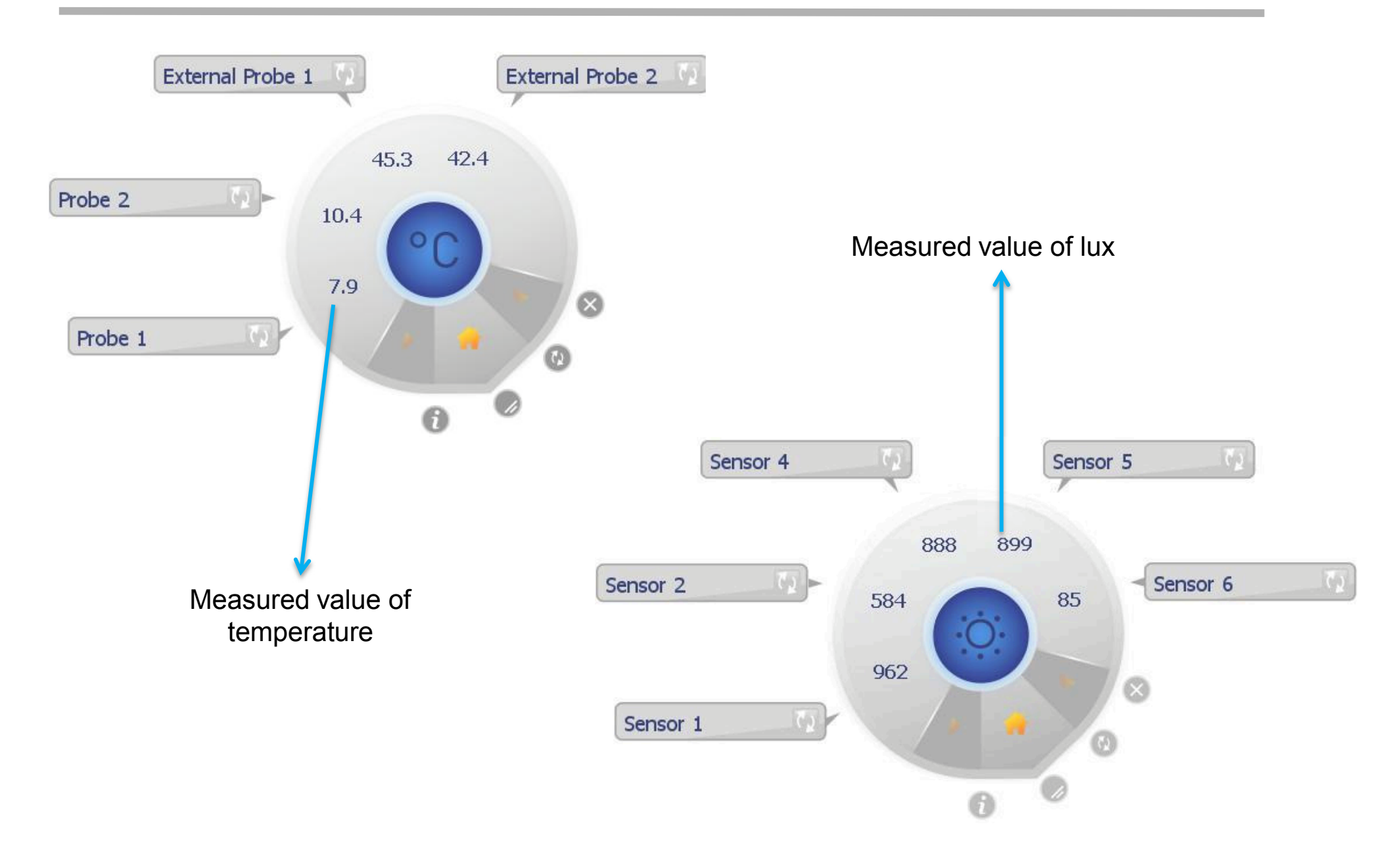

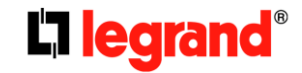

### Movement sensors page

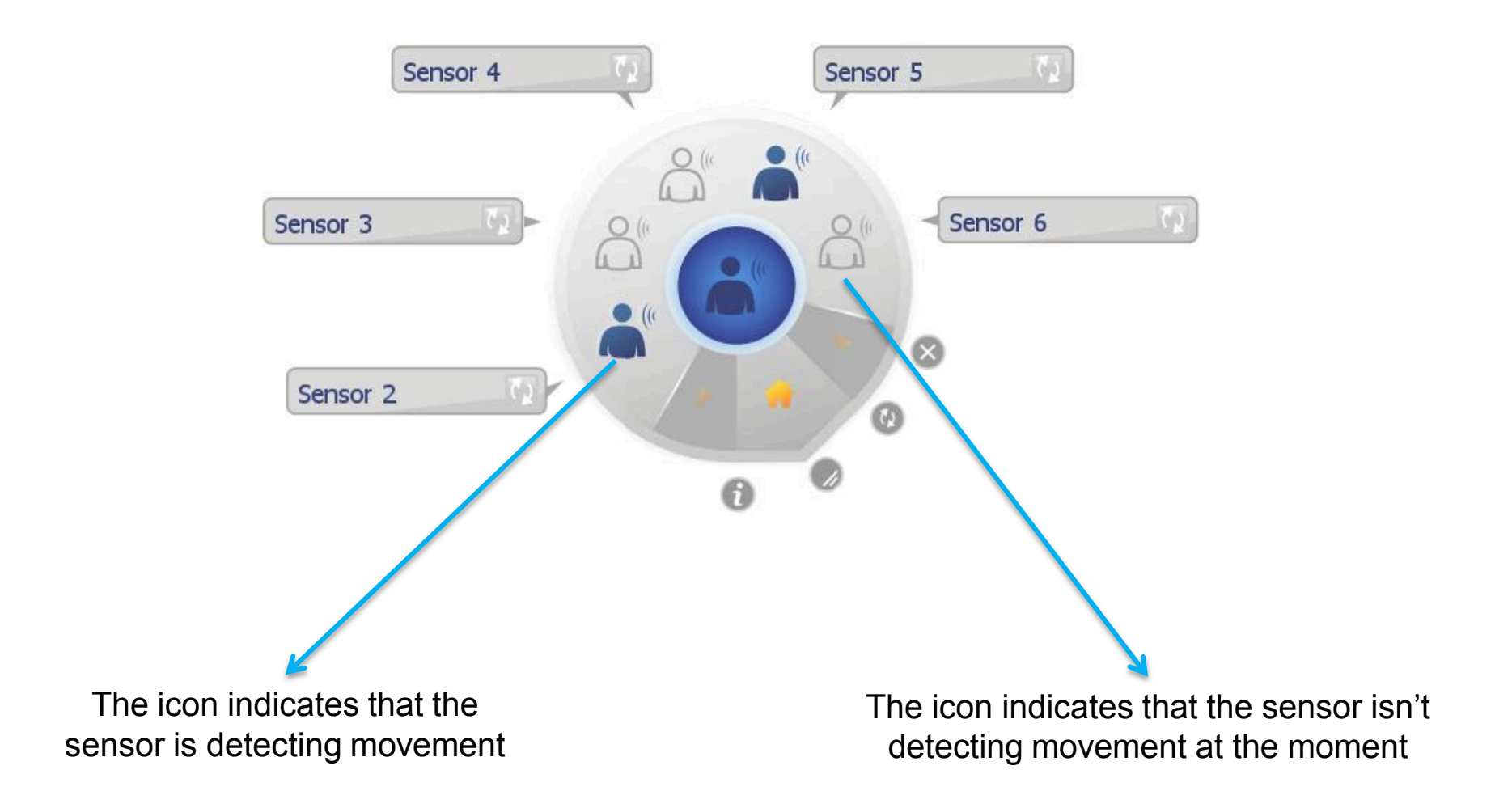

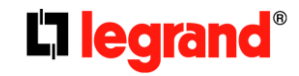

# Web Server page

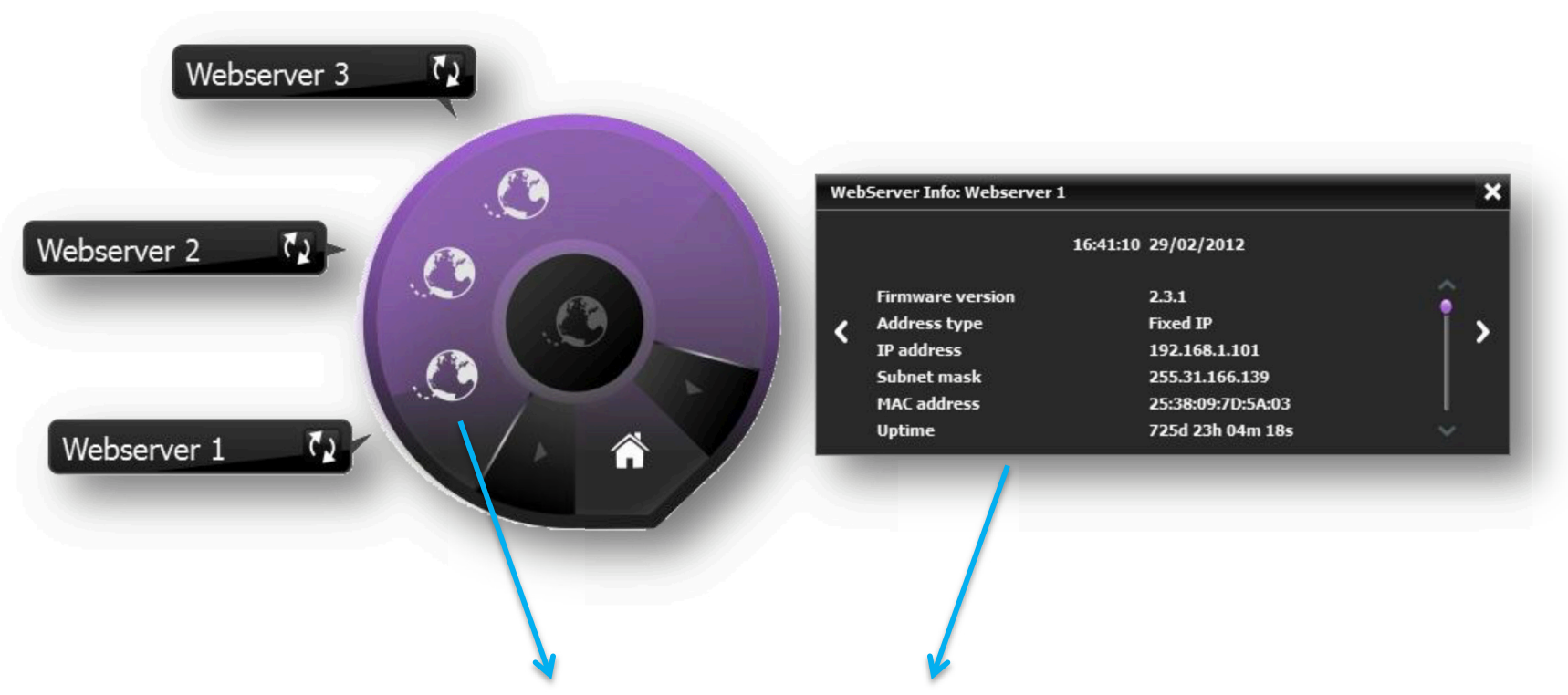

Selecting web server icon a separated window appears to show related information

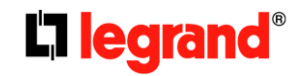

Shutter 1

# Favorite items

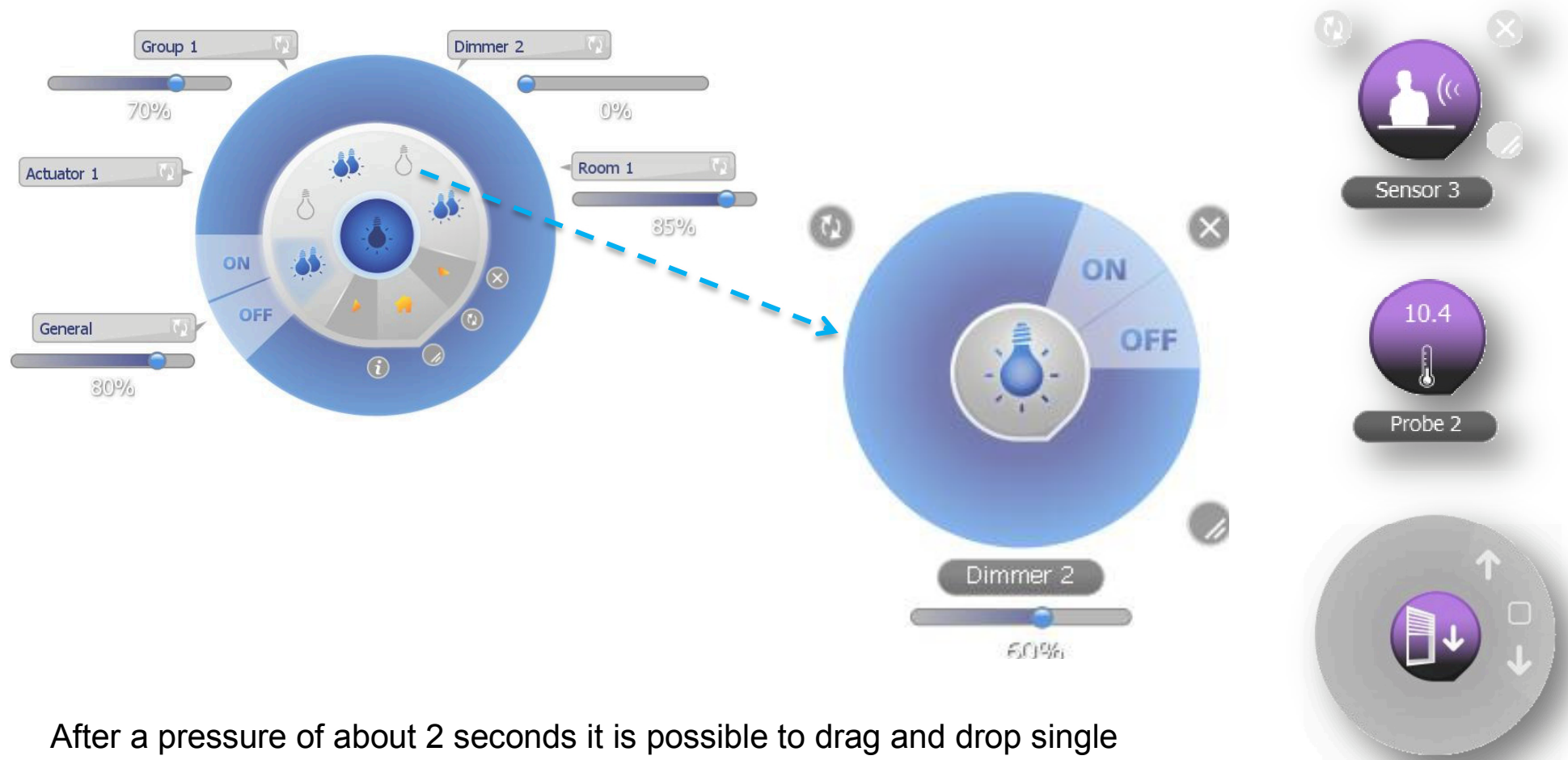

items out of the gadget area in order to have them directly available

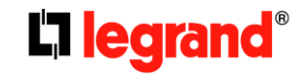

### **Generic functions**

→ Clicking an item for about 2 seconds allows to change the position of the item within the gadget ring

→ In order to change the position of the gadget on the screen you must maintain the center circle of the gadget clicked for about 2 seconds and release it in the desired position

→ If the name on a label is too long and cannot be visualized completely, place the mouse pointer over such label and its name will scroll across

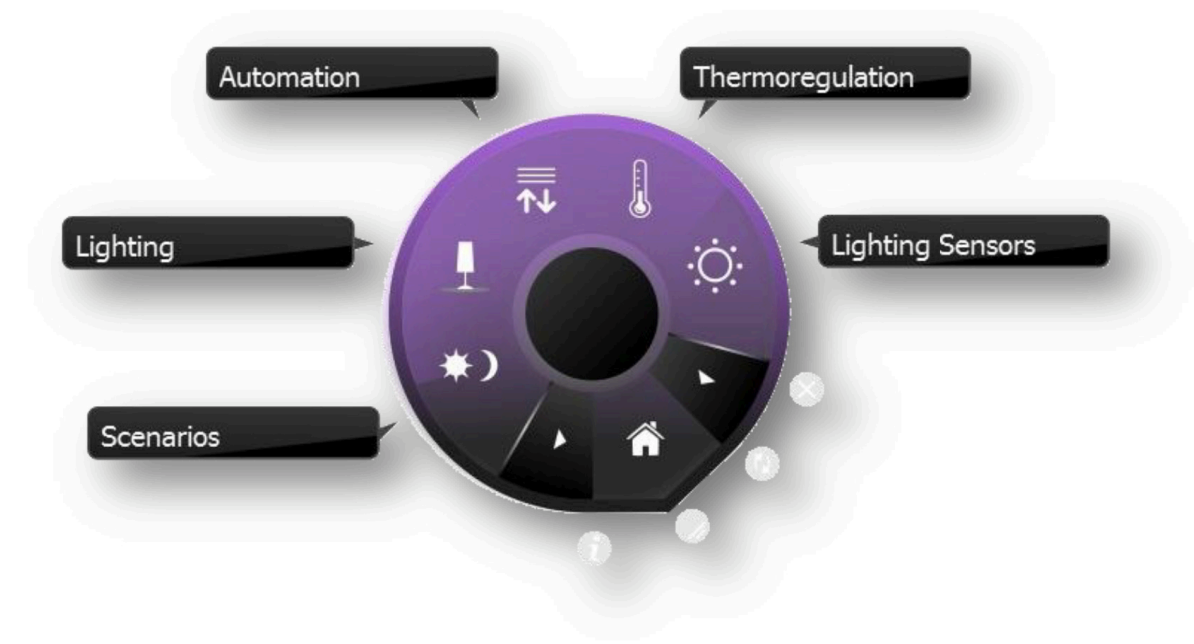

# System requirements

- O.S. supported by the software
  - ➔ Windows XP Windows Vista Windows 7
  - $\rightarrow$  Mac OS X
  - → Linux Ubuntu 10.10 Linux Ubuntu 11.04 Linux Ubuntu 11.10
- PC minimum requirements
  - → Processor
    - Windows: Intel Core 2 Duo 1.8 GHz or equivalent
    - Mac: Intel Core 2 Duo 1.8 GHz or equivalent
    - Linux: Intel Pentium 1.2 GHz or equivalent
  - → RAM
    - Windows XP: 1 GB Windows Vista: 1 GB Windows 7: 2 GB
    - Mac OS X 10.6: 1 GB Mac OS X 10.7: 2 GB
    - Linux: 512 MB
  - → Display: 1024 x 768, 256 colors
  - ➔ Hard Disk: 500MB available